## **Power Teacher Attendance Report**

1. After logging in to Power Teacher, you will be in your home screen. On the home screen, click on the backpack.

| PowerTeache                 | r         |                      |   |   | Schoo    | I: Vowles E | ler v           | Term: 13-1 | 4 Trimester |
|-----------------------------|-----------|----------------------|---|---|----------|-------------|-----------------|------------|-------------|
| Navigation                  | Current C | 125555               |   |   |          | _           |                 | _          | 1 1 4       |
| Start Page                  | ourrento  | 143363               |   |   |          |             | $\overline{57}$ |            |             |
| Schedule<br>Staff Directory | HRA(A-E)  | HR 2                 | • | 름 |          | $\times$    | ē.              | 8          |             |
| Meals                       | HRP(A-E)  | HR 2                 | 9 | 븜 | -        | ×           | 6               | 8          |             |
| Gradebook                   | P1(A-E)   | Language Arts 2      | 0 | 븜 | <b>F</b> | ×           | <b>e</b>        | 8          |             |
| Reports<br>Recommendations  | P2(A-E)   | Math 2               | 0 | 몸 |          | ×           | 6               | 8          |             |
| Now Gradobook Launch        | P3(A-E)   | Science and Health 2 | 0 | 몶 | 8        | ×           | 6               | 3          |             |
| Run Installer once, then    | P4(A-E)   | Social Studies 2     | 0 | 몶 | 8        | ×           | 6               | 3          |             |
| Launch                      | P8(A-E)   | Work Habits          | 0 | 몸 | -        | ×           | 6               | 8          |             |
| Or use the old Launch       |           |                      |   |   |          |             |                 |            |             |

2. When you get on to the Student Information Page, you will click on the student for which you want an attendance report.

|                      | rowerieacner                                                                                                    | School:      | Vowles F |
|----------------------|----------------------------------------------------------------------------------------------------|--------------|----------|
| HR 2 - HRA(A-E)      |                                                                                                    |              | VOINOU L |
| Class Information    | Student Information                                                                                                    |              |          |
| Email Addresses      |                                                                                                    |              |          |
| Standards Summary    | Use the navigation pane on the left to work with the students listed.                                                                                                    |              |          |
| Student Information  | Click on the student's last name to go to your default student screen. Click on the student's first name to go to the last student screen viewed. i.e if you last looked at an Attendance page clicking the student's first name will take you to the Attendance page. | for that stu | ident.   |
| Abuhaimed, Faisal    | Click on a class name to change the current list of students to those in that class.                                                                                                    |              |          |
| Altiman, Arianna     |                                                                                                    |              |          |
| Bennett, Jersie      |                                                                                                    |              |          |
| Breidenstein, Conner |                                                                                                    |              |          |
| Cline, Andrew        |                                                                                                    |              |          |
| Cornett Michelle     |                                                                                                    |              |          |

3. Once the student is selected, the screen will bring up their schedule. You will then go to the dropdown menu and chose "Quick Lookup."

| Sch                 | Schedule            |                   |                |                                   |                    |                      |                     |
|---------------------|---------------------|-------------------|----------------|-----------------------------------|--------------------|----------------------|---------------------|
| Cornett             | , Michelle          | G 2 80362         | Vowles         |                                   |                    |                      |                     |
|                     |                     |                   |                |                                   |                    |                      |                     |
| кр                  | Trm                 | Crs-Sec           | Course         | Teacher                           | Room               | Enroll               | Leave               |
| <b>кр</b><br>.(А-Е) | <b>Trm</b><br>13-14 | Crs-Sec<br>HR2-24 | Course<br>HR 2 | Teacher<br>Gorsegner, Melissa Sue | <b>Room</b><br>113 | Enroll<br>09/03/2013 | Leave<br>06/11/2014 |

4. The next screen will show you the absences and tardies for both the current term and for the year. Top row is AM and second row is PM.

| Select screens | • |
|----------------|---|
|----------------|---|

| 2 | V  | owles | S  |   |                                  |    |    |    |    |         |    |          |  |
|---|----|-------|----|---|----------------------------------|----|----|----|----|---------|----|----------|--|
|   |    |       |    |   | Attendance By Class              |    |    |    |    | $\sim$  | _  | $\frown$ |  |
|   | Th | is We | ek |   | Cauroa                           | т1 | т2 | т2 | A  | bsences |    | Tardies  |  |
| Μ | Т  | W     | н  | F | Course                           |    | 12 | 15 | Т3 | 13-14   | Т3 | 13-14    |  |
|   |    |       |    |   | HR 2                             |    |    |    | 2  | 4       | 0  | 1 🗸      |  |
|   |    |       |    |   | Gorsegner, Melissa Sue - Rm: 113 |    |    |    |    |         |    |          |  |
|   |    |       |    |   | HR 2                             |    |    |    | 1  | 3       | 0  | 1        |  |
|   |    |       |    |   | Gorsegner, Melissa Sue - Rm: 113 |    |    |    |    |         |    |          |  |
|   |    |       |    |   | Language Arts 2                  |    |    |    | 0  | 0       | 0  | 0        |  |
|   |    |       |    |   | Gorsegner, Melissa Sue - Rm: 113 |    |    |    |    |         |    |          |  |

5. To get a printout of every absent (it will also show you excused and unexcused), click on the number for absences.

|   |    |       |    |   |                                                     |    |    |    |    | Select scree | ens | •     |
|---|----|-------|----|---|-----------------------------------------------------|----|----|----|----|--------------|-----|-------|
| 2 | V  | owles | \$ |   |                                                     |    |    |    |    |              |     |       |
|   |    |       |    |   | Attendance By Class                                 |    |    |    |    |              |     |       |
|   | Th | is We | ek |   | Cauraa                                              | т1 | то | тэ | A  | bsences      |     |       |
| Μ | Т  | W     | Н  | F | Course                                              |    | 12 | 15 | T3 | 13-14        |     | 13-14 |
|   |    |       |    |   | HR 2<br>Gorsegner, Melissa Sue - Rm: 113            |    |    |    | 2  | 4            | 0   | 1     |
|   |    |       |    |   | HR 2<br>Gorsegner, Melissa Sue - Rm: 113            |    |    |    | 1  | 3            | 0   | 1     |
|   |    |       |    |   | Language Arts 2<br>Gorsegner, Melissa Sue - Rm: 113 |    |    |    | 0  | 0            | 0   | 0     |

6. At any point, you can print out what you see on the screen by clicking on the printer in the corner of the screen.

|                                                                                                    | School:       | Vowles Elementary | Term:        | 13-14 Trimester |
|----------------------------------------------------------------------------------------------------|---------------|-------------------|--------------|-----------------|
|                                                                                                    |               |                   |              |                 |
| Dates of Attendance                                                                                                    |               | S                 | elect screen | s               |
| . Vowles                                                                                                    |               |                   |              |                 |
| Dates of all absences for HR 2 Exp. HRA(A-E) (HR2.24) YTD:                                                                                                    |               |                   |              |                 |
| 1. 02/10/2014 - AU                                                                                                    |               |                   |              |                 |
| 2. 02/11/2014 - AU                                                                                                    |               |                   |              |                 |
| 3. 02/25/2014 - AU                                                                                                    |               |                   |              |                 |
| 4. 04/08/2014 - AU                                                                                                    |               |                   |              |                 |
| Attendance Codes:                                                                                                    |               |                   |              |                 |
| Blank=Present   AU=Unexcused Absence   AT=Absent Tardy   TU=Unexcused Tardy   TE=Excused Tardy   AE=Excused Tardy   AE=Excused | cused Absence | AS=School Absence | AP=Appea     | led Absence     |